# **Response to Motion to Compel**

### **User Submission**

Once a Motion to Compel has been received by a party, they have seven (7) days to file the Response to Motion to Compel. This task will appear in the users inbox for subsequent action.

| 1                                                   | Review the M<br>tab, alternat<br>document us                                                                                                    | lotion to Compel on the first<br>ively, you may download the<br>sing the Claim Documents tab.                                                 |  |  |  |  |  |
|-----------------------------------------------------|----------------------------------------------------------------------------------------------------|----------------------------------------------------------------------------------------------------|--|--|--|--|--|
|                                                     |                                                                                                    |                                                                                                    |  |  |  |  |  |
|                                                     | Response to Motion to Con<br>Motion to Compel                                                                                                    | Response Form Claim Documents                                                                                                    |  |  |  |  |  |
|                                                     | V Claim Basic In                                                                                                    | formation                                                                                                    |  |  |  |  |  |
| Claim Number: W404078 Claimant Name: Zoraida Suarez |                                                                                                    |                                                                                                    |  |  |  |  |  |
|                                                     | Employer &                                                                                                    | Insurer                                                                                                    |  |  |  |  |  |
|                                                     | ABRAMS GAV                                                                                                    | ACCEPTANCE INSURANCE CO                                                                                                    |  |  |  |  |  |
|                                                     | Motion                                                                                                    |                                                                                                    |  |  |  |  |  |
|                                                     | The undersigned p                                                                                                    | party hereby moves for an order compelling: Zoraida Suarez to provide an executed medical authorization in compliance with COMAR 14.09.03.07. |  |  |  |  |  |
|                                                     | A written request v                                                                                                    | was made to Henry Employer Attorney seeking a signed medical authorization permitting the disclosure of medical records concerning:           |  |  |  |  |  |
|                                                     | Patient Name:                                                                                                    | Zoraida Suarez                                                                                                    |  |  |  |  |  |
|                                                     | 11/04/2024                                                                                                    |                                                                                                    |  |  |  |  |  |
|                                                     | Hearing Date:                                                                                                    | Date:                                                                                                    |  |  |  |  |  |
|                                                     | Healthcare Provide                                                                                                    | er or Record Holder Name: United Healthcare                                                                                                   |  |  |  |  |  |
|                                                     | Requester De                                                                                                    | tails                                                                                                    |  |  |  |  |  |
|                                                     | da Middle Name: Last Name: Suarez                                                                                                    |                                                                                                    |  |  |  |  |  |
|                                                     | Email: zoraio                                                                                                    | da suarez@wcc invalid com Address: 11 E BALTIMORE ST                                                                                          |  |  |  |  |  |
| 2                                                   | Use the Resp                                                                                                    | oonse form tab to select the                                                                                                    |  |  |  |  |  |
|                                                     | response, ad                                                                                                    | ld comments, and/or upload                                                                                                    |  |  |  |  |  |
|                                                     | supporting documentation.                                                                                                    |                                                                                                    |  |  |  |  |  |
|                                                     | Motion to Compel                                                                                                    | Response Form Claim Documents                                                                                                    |  |  |  |  |  |
|                                                     | Response:                                                                                                    | Please select.                                                                                                    |  |  |  |  |  |
|                                                     |                                                                                                    |                                                                                                    |  |  |  |  |  |
|                                                     | Comments:                                                                                                    | Consent                                                                                                    |  |  |  |  |  |
|                                                     |                                                                                                    | No Response to Attempted Contact                                                                                                    |  |  |  |  |  |
|                                                     | V Response De                                                                                                    | etails                                                                                                    |  |  |  |  |  |
|                                                     |                                                                                                    | No records                                                                                                    |  |  |  |  |  |
|                                                     | Disses sticks in                                                                                                    | below to add new supporting document(s)                                                                                                    |  |  |  |  |  |
|                                                     | Please click + icon below to add new supporting document(s) All attachments should be converted to PDE format before unloading.                                                                        |                                                                                                    |  |  |  |  |  |
|                                                     | To delete a particul                                                                                                    | ar row, select the corresponding row and then click on the trash icon.                                                                        |  |  |  |  |  |
|                                                     | ✓ Attachments                                                                                                    |                                                                                                    |  |  |  |  |  |
| +                                                   |                                                                                                    |                                                                                                    |  |  |  |  |  |
|                                                     |                                                                                                    | No records                                                                                                    |  |  |  |  |  |
|                                                     |                                                                                                    |                                                                                                    |  |  |  |  |  |
|                                                     |                                                                                                    | a dru olyridiure                                                                                                    |  |  |  |  |  |
|                                                     | By checking this box, I affirm this is the electronic signature of the submitter for all purposes under the Maryland Workers' Compensation Law, Title 9 of the Labor & Employment                      |                                                                                                    |  |  |  |  |  |
|                                                     | Article of the Annotated Code of Maryland and the Maryland Uniform Electronic Transactions Act, Title 21 of the Commercial Law Article of the Annotated Code of Maryland.<br>Electronically Signed By: |                                                                                                    |  |  |  |  |  |
|                                                     | Alice Baker                                                                                                    |                                                                                                    |  |  |  |  |  |
|                                                     | Healthcare Provide                                                                                                    | er Attorney                                                                                                    |  |  |  |  |  |

## **Response to Motion to Compel**

#### **PDF Generation**

Once the response has been submitted, CompHub displays a PDF copy of the response (1) and sends an email to the original petitioner informing them that the response has been submitted (2).

[1]

| MARVIAND      | WORKERS'       | COMPENSATION | COMMISSION |
|---------------|----------------|--------------|------------|
| IVI/AN I LAND | <b>WORKERS</b> | CONFERMENTON | CONTRACTOR |

#### **RESPONSE TO MOTION TO COMPEL MEDICAL AUTHORIZATION**

INSTRUCTIONS: Pursuant to COMAR 14.09.03.07, unless the Commission orders otherwise for good cause, a party shall promptly provide to any other party, on written request, a medical authorization. This form is to be used by a party to a compensation claim to move for an order compelling another party to provide an executed medical authorization. Any party wishing to oppose the motion shall file a response, on the form provided, within seven days after being served with the motion. This motion will be decided on the papers filed. Due to the short response time, this form must be served on the other parties by facsimile or hand-delivery.

 Claim Number:
 W404078

 Claimant:
 ZORAIDA SUAREZ

 Employer:
 ABRAMS GAVIN M & MONICA M

 Insurer:
 ACCEPTANCE INSURANCE CO

Date: 12/12/2024

#### MOTION

The undersigned party hereby moves for an order compelling: Zoraida Suarez to provide an executed medical authorization in compliance with COMAR 14.09.03.07.

A written request was made to Henry Employer Attorney on 12/12/2024 seeking a signed medical authorization permitting the disclosure of medical records concerning:

Patient Name: Zoraida Suarez Date of Accident: 11/04/2024 HealthcareProvider/Record Holder Name: United Healthcare Specific Part(s) of body or medical condition: Leg Injury HearingDate:

As of the date of the filing of this motion, an executed medical authorization has not been provided.

**Opposing Counsel/Parties Response:** 

Name: Alice Baker Party: Healthcare Provider Attorney Response: Consent Comments:

**CERTIFICATE OF SERVICE** 

I HEREBY CERTIFY that on December 12, 2024, that service of the foregoing was made in accordance with COMAR 14.09.01.03.

I affirm this is the electronic signature of the submitter for all purposes under the Maryland Workers' Compensation Law, Title 9 of the Labor & Employment Article of the Annotated Code of Maryland and the Maryland Uniform Electronic Transactions Act, Title 21 of the Commercial Law Article of the Annotated Code of Maryland.

Electronically Signed By: Zoraida Suarez Claimant 12/12/2024 11:07:00 AM

### [2]

| Suarez - W404078 - Motion to Compel Response                                                           |                        |  |  |  |  |  |
|----------------------------------------------------------------------------------------------------|------------------------|--|--|--|--|--|
| Bizagitesting@wcc.state.md.us<br>To CompHub                                                            | 🕲 🕤 Reply 🐇            |  |  |  |  |  |
| A response to the Motion to Compel has been submitted. Please log in to CompHub or click this link: RM | C-18 for more details. |  |  |  |  |  |